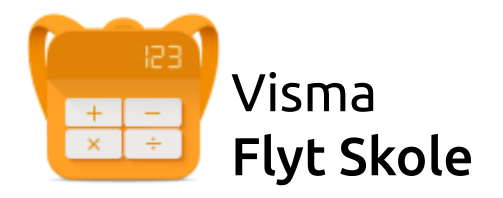

# Visma Foresattportal

# Temahefte for foresatte

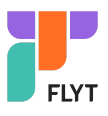

# Innhold

| Funksjonalitet i Foresattportal                   | 3  |
|---------------------------------------------------|----|
| Pålogging                                         | 3  |
| Åpne Foresattportal fra Min Skole foresattapp     | 4  |
| Startsiden                                        | 5  |
| Brukermeny                                        | 6  |
| Varslingsinnstillinger                            | 7  |
| Min profil                                        | 7  |
| Språk                                             | 8  |
| Kontaktinformasjon                                | 8  |
| Egne barn                                         | 8  |
| Venstremenyen                                     | 10 |
| Beskjeder og varsler                              | 11 |
| Meldinger                                         | 11 |
| Opprette ny melding                               | 12 |
| Elevinfo og gruppetilknytning                     | 14 |
| Om eleven                                         | 14 |
| Elevens gruppe                                    | 15 |
| Søknader                                          | 16 |
| Søknadshistorikk                                  | 17 |
| Søknad om permisjon                               | 18 |
| SFO søknad                                        | 19 |
| Første SFO søknad                                 | 20 |
| Fylle ut søknad                                   | 20 |
| Gjør endringer i SFO plassen                      | 22 |
| Si opp plass                                      | 23 |
| Søknad om redusert betaling                       | 24 |
| Søknad om skoleskyss                              | 28 |
| Søknad om skolebytte                              | 28 |
| Takke nei til kommunal skoleplass (0.trinn)       | 29 |
| Digitale spørreskjema                             | 30 |
| Mer om skjema for SFO Tilstedeværelse (for ferie) | 32 |
| Vurdering                                         | 34 |
| Fravær                                            | 35 |
| Anmerkning                                        | 36 |
| Karakterer                                        | 37 |
| Dokumenter og ressurser                           | 38 |
| Elevens dokumenter                                | 38 |
| Dokumenter fra skolen og lenker                   | 39 |

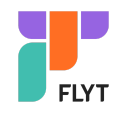

| Timeplan                                  | 40 |
|-------------------------------------------|----|
| Samtykke                                  | 41 |
| SFO daglig                                | 42 |
| Oversikt over tilstedeværelse             | 42 |
| Notat/henting - Legg til kommentar        | 44 |
| Rediger/slette notat                      | 45 |
| Overstyre repeterende notat på enkeltdato | 46 |

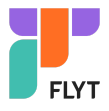

# Funksjonalitet i Foresattportal

Foresattportalen er felles på tvers av Visma Flyt Skole og Visma Flyt Barnehage. Det vil si at foresatte med barn både i barnehage og skole som benytter Visma sine oppvekstsystemer vil se alle barn i samme foresattportal.

I foresattportalen for Visma Flyt Skole kan foresatte blant annet

- registrere søknader
- se/sende meldinger
- se registreringer på elev knyttet til vurdering, fravær, anmerkning og karakterer
- se elevens timeplan
- besvare/redigere samtykker og digitale skjema
- se SFO tilstedeværelse og registrere merknader/hentemeldinger på enkeltdag

# Pålogging

Pålogging gjøres via samme link som tidligere: <u>https://skole.visma.com/organisasjonsnavn</u>.

Klikk så på 'Visma Foresattportal'. Denne har adressen <u>https://foresatt.visma.no/organisasjonsnavn</u>

Alternativ kan man også gå direkte til https://foresatt.visma.no/organisasjonsnavn.

| Visma Flyt Skole          | •                      |
|---------------------------|------------------------|
| Logg inn med<br>ID-porten | Foresattportal<br>Demo |
| 🔖 Visma Foresattportal    | Logg inn med ID-porten |
| 💊 VISMA                   | 💊 VISMA                |

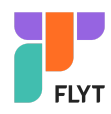

Etter 15 minutters inaktivitet blir man logget ut av Foresattportalen. Det kommer en nedtelling mot utlogging etter 11 minutter.

### Åpne Foresattportal fra Min Skole foresattapp

Lenke til foresattportalen finner man flere steder i appen:

- Nederst, under elever/skoler
- Under Innstillinger (tannhjulet)
- Under registrering av fravær (under overskriften Permisjon)

| Dag Bilberg<br>Camillas skole                              |                                           |                                         |                                                                        |                             |           |       |
|------------------------------------------------------------|-------------------------------------------|-----------------------------------------|------------------------------------------------------------------------|-----------------------------|-----------|-------|
| Januar,                                                    | , 2024<br>Man<br><b>15</b>                | Tir<br>16                               | <sup>Ons</sup>                                                         | Tor<br>18                   | Fre<br>19 | Uke 3 |
| ७                                                          | Hele dag                                  | len                                     |                                                                        |                             |           |       |
|                                                            | *Fraværs                                  | kode                                    |                                                                        |                             |           |       |
| Ve                                                         | lg årsak                                  |                                         |                                                                        |                             |           | >     |
| <ul> <li>Benyttes ikke til søknad om permisjon.</li> </ul> |                                           |                                         |                                                                        |                             |           |       |
| PER                                                        | MISJON                                    |                                         |                                                                        |                             |           |       |
| *                                                          | Foresat<br>(krever<br>Søknad<br>gjør du i | tportal<br>pålogg<br>om perr<br>foresat | <ul> <li>web-<br/>ing)</li> <li>misjon fi</li> <li>tportale</li> </ul> | -versjon<br>ra underv<br>n. | visninge  | n 🗗   |

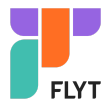

# Startsiden

På startsiden ser man

- egne barn horisontalt øverst
- tilgjengelig funksjonalitet i venstremenyen
- mer info om valgt funksjonalitet i midten av skjermbildet
- brukermenyen øverst til høyre
- barn med ny oppdatering er markert med blå prikk på bildet øverst

| Demo                              |                               |                                     | Camilla Wiik<br>Demo     | ~ |
|-----------------------------------|-------------------------------|-------------------------------------|--------------------------|---|
|                                   | <b>Leah</b><br>Camillas skole | Rabarbra<br>Camillas skole          | Elling<br>Camillas skole | > |
| Beskjeder og varsler 🛛 🕚          | Søknader                      |                                     |                          |   |
| Meldinger 1<br>Søknader           |                               | Din søknadshistorikk                |                          | > |
| Digitale spørreskjema Vurdering 1 |                               | Søknad om permisjon                 |                          | > |
| Fravær                            |                               | SFO søknad, endringer og oppsigelse |                          | > |
| Timeplan                          |                               | Søknad om redusert betaling         |                          | > |
| Samtykke 🚺                        |                               | Søknad om skoleskyss                |                          | > |
| <                                 |                               |                                     |                          |   |

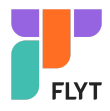

# Brukermeny

Øverst til høyre kan foresatt klikke på eget navn for å få opp en meny med

- Varslingsinnstillinger
- Min profil
- Språk
- Kontaktinformasjon
- Lenker til personvern- og tilgjengelighetserklæringer
- Utlogging

| Frank Foresatt A              |
|-------------------------------|
| Varslingsinnstillinger        |
| Min profil<br>Språk           |
| Kontakt oss                   |
| Kommunens personvernerklæring |
| Tilgjengelighetserklæring     |
| () Logg ut                    |

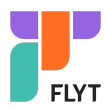

# Varslingsinnstillinger

Man kan justere egne varslingsinnstillinger per skole. Dersom en ønsker færre varsler enn det skolen har aktivert kan foresatte slå av alle (øverst) eller ta bort enkeltvarsler.

| Varslingsinnstillinger |          |       |
|------------------------|----------|-------|
| Hovedfjorden BU        |          |       |
| Varsler 🔺              |          | PÅ ●  |
| Velg alle              | E-post   | 🗸 Арр |
| SFO-søknad             | 🕑 E-post |       |
| Fravær                 |          | 🖌 App |
| Anmerkning             | E-post   | 🖌 Арр |
| Melding i app          | E-post   |       |
| Underveisvurdering     | E-post   | 🖌 App |

Man har en innstilling per skole man har barn på. Skroll nedover på siden.

### Min profil

Under 'Min profil' ser foresatt eget navn, adresse og kontaktopplysninger.

- Adresse hentes normalt fra folkeregisteret
- Telefonnummer og e-post hentes fra kontakt- og reservasjonsregisteret.

| Min profil     |                                                                                                    |
|----------------|----------------------------------------------------------------------------------------------------|
| Navn og adre   | esse                                                                                                    |
| Navn:          | Barmhjertig Sonne                                                                                                    |
| Adresse:       | Sognsveien 220D<br>0863 OSLO                                                                                                    |
| Vår h<br>imidi | novedkilde for navn og adresse er Folkeregisteret. Opplysningene kan<br>lertid ha blitt registrert manuelt. Kontakt kommunen hvis noe er fell. |

Foresatte kan fra foresattportalen åpne egen informasjon i kontakt- og reservasjonsregisteret (krever ny innlogging via IDporten), og oppdatere egen informasjon. Foresattportalen har en oppdater-knapp for å lese inn oppdatert informasjon fra kontakt- og reservasjonsregisteret.

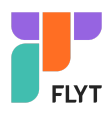

| ntaktir       | nformasjon                                                                                                    |
|---------------|----------------------------------------------------------------------------------------------------|
| Primæ         | r kontaktinformasjon 🥡                                                                                                    |
| Telefon       | nummer: +4745111111                                                                                                    |
| E-post:       | magtest@test.com                                                                                                    |
| KILDE: K      | ONTAKT- OG RESERVASJONSREGISTERET                                                                                           |
| 🗗 <u>Redi</u> | iger informasjonen din i Kontakt- og reservasjonsregisteret                                                                 |
| ľ             | Hvis du gar til Kontaktregisteret og gjør endringer, klikk på knappen<br>nedenfor for å umiddelbart oppdatere profilen din. |
|               | Oppdater                                                                                                    |
| Annen         | kontaktinformasjon (į)                                                                                                    |
| Jobbtel       | efon:                                                                                                    |

Foresatte kan også registere et eget telefonnummer for jobbtelefon. Se skjermbilde ovenfor.

### Språk

Foresatt kan bytte mellom bokmål, nynorsk og engelsk. Valgt språk er markert med en grønn hake.

### Kontaktinformasjon

Under 'Kontaktinformasjon' vises kontaktopplysninger til alle skoler man har barn på. Dette inkluderer adresse, e-postadresse, telefonnummer og hjemmeside.

# Egne barn

Når man er inne i foresattportalen vil barna ligge øverst, med navn på skole under. Ved å klikke på barnets navn vil man få opp tilgjengelig funksjonalitet i venstremenyen.

Dersom et barn fortsatt er aktiv i en barnehage, og registrert inn på en skole på 0.trinn, vil barnet komme opp med funksjonalitet både mot barnehage og skole:

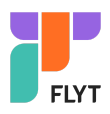

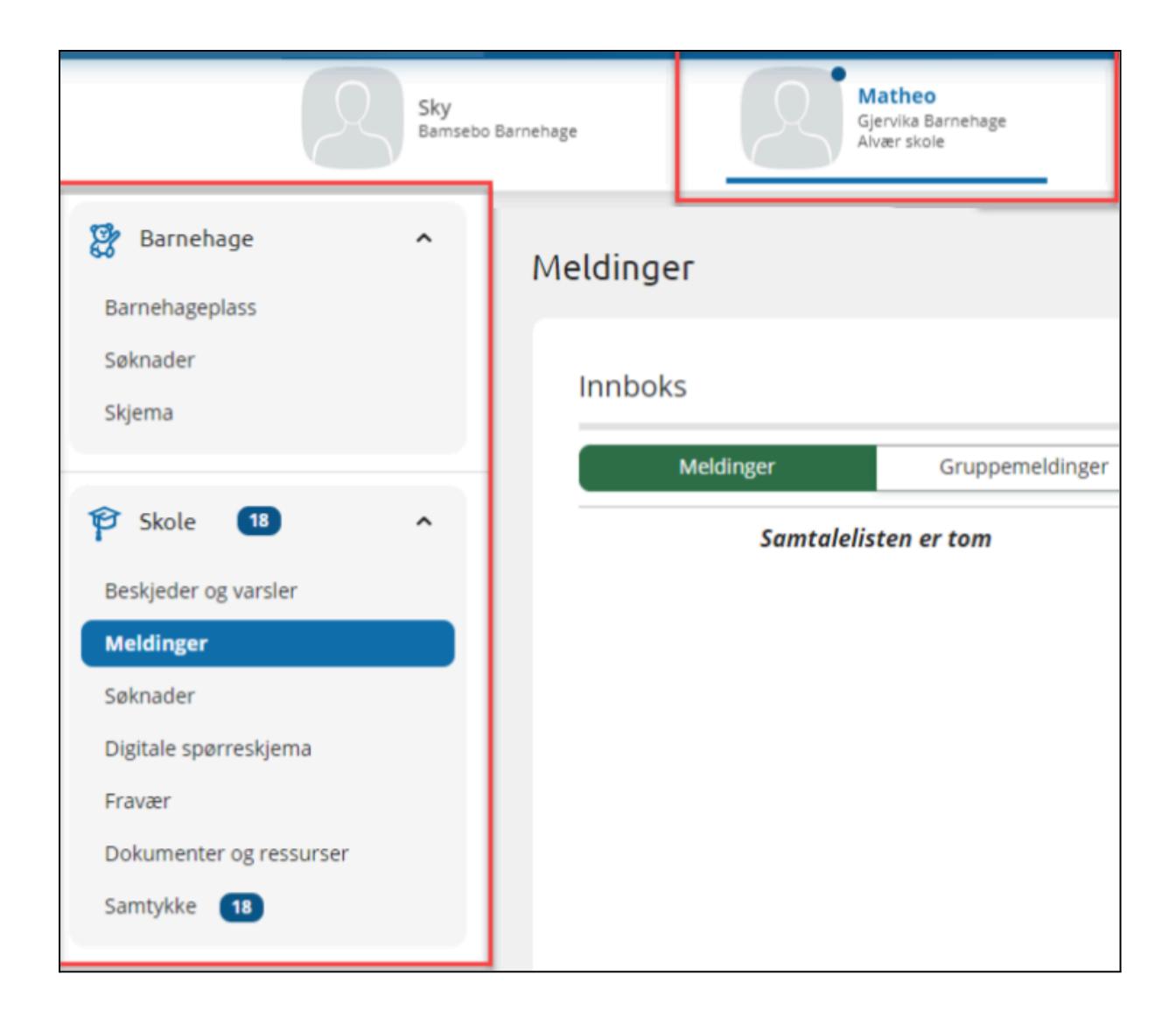

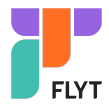

# Venstremenyen

Til venstre har man følgende valg og undervalg. Valgene kan variere ut fra hva som er aktivert av funksjonalitet på skolen til barnet man står på.

- Beskjeder og varsler
- Meldinger
- Søknader
  - Din søknadshistorikk
  - Søknad om permisjon
  - SFO søknad, endringer og oppsigelse
  - Søknad om redusert betaling
  - Søknad om skoleskyss
- Digitale spørreskjema
- Vurdering
- Fravær
- Anmerkning
- Karakterer
- Dokumenter og ressurser
  - Elevens dokumenter
  - Dokumenter fra skolen og lenker
- Timeplan
- Samtykke
- SFO daglig

Dersom det er delt ny data på en elev, markeres det i venstremenyen vha tall.

Man kan skjule/åpne venstremenyen via eget ikon:

| Beskjeder og varsler 4  | Meldinger                     |
|-------------------------|-------------------------------|
| Meldinger 1             |                               |
| Søknader                | Innboks +                     |
| Digitale spørreskjema   | Meldinger (1) Gruppemeldinger |
| Vurdering 1             | • Camilla Wiik 21.11.2023     |
| Fravær                  |                               |
| Dokumenter og ressurser |                               |
| Timeplan                |                               |
| Samtykke 🚺              |                               |

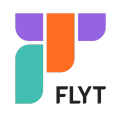

# Beskjeder og varsler

Her finner man beskjeder og varsler sendt fra skolen.

- Beskjeder: Meldinger skolen har sendt som beskjeder (kan ikke besvares av foresatt)
- Varsler: f.eks varsel om at søknad er mottatt eller behandlet, om at fravær er registrert, nytt digitalt spørreskjema til utfylling

# Meldinger

Meldinger vises i foresattportalen i 6 mnd, deretter skjules de for foresatte. Hvis man ønsker informasjon om eldre meldinger, ta kontakt med skolen.

Meldinger er delt inn i:

- Meldinger: En til en dialog mellom pålogget foresatt og en ansatt på skolen.
- Gruppemelding: Foresatt kan legge til flere mottakere i en felles gruppesamtale. Her kan både andre foresatte koblet til samme elev legges inn, og flere ansatte på skolen. Dersom foresatt ikke får opp fanen Gruppemelding betyr det at kommunen ikke har aktivert funksjonaliteten.

| Meldinger                   |                 |                                                                             |
|-----------------------------|-----------------|-----------------------------------------------------------------------------|
| Innboks                     | +               | Kålrabi Nilsen                                                              |
| Meldinger<br>Kålrabi Nilsen | Gruppemeldinger | Kålrabi Nilsen10:10Kan vi avtale en telefonsamtale i løpet av<br>neste uke? |
| sv:                         | 05.032024       | Du10:12Mandag formiddag passer bra for meg :)                               |
|                             |                 | Kålrabi Nilsen10:13Så bra. Kan jeg ringe deg kl 9:45?                       |
|                             |                 | 05.03.2024                                                                  |
|                             |                 | <b>Du</b> 10:14<br>Det går fint. Jeg setter av litt tid fra 9:45.           |
|                             |                 | Unngå sensitiv informasjon 🖉 Send                                           |

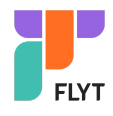

Dersom felt for å besvare melding ikke vises, betyr det at den ansatte som sendte meldingen ikke har en kobling mot barnet foresatt står inne på. Dette gjør at man f.eks ikke kan besvare en gammel melding fra en faglærer som ikke lenger underviser barnet.

### Opprette ny melding

- 1. Klikk på +-ikonet
- 2. Velg mottakere ved å sette hake i feltet til høyre for ansatte sitt navn.

NB: for ansattgrupper må man klikke på

3. Nederst vil det stå antall personer valgt

| Velg mottaker(e)                          |            |
|-------------------------------------------|------------|
| <b>Kazuma Hiro</b><br>Kontaktlærer        |            |
| <b>Sara Palmer</b><br>Mor                 | $\bigcirc$ |
| Administrasjon (1)                        | ~          |
| SFO (3)                                   | ~          |
| Faglærer (1)                              | ^          |
| <b>Anders Kåsa</b><br>Faglærer Matematikk |            |
| Du har valgt 2 mottakere                  |            |
| Bekreft Avbryt                            |            |

- 4. Klikk på 'Bekreft'
- 5. Skriv inn melding
- 6. Klikk på 'Send'

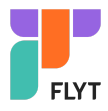

| Meldinger             |                 |                     |
|-----------------------|-----------------|---------------------|
| Innboks               | +               | Thomas Kirkeslett   |
| Meldinger<br>Samtalel | Gruppemeldinger |                     |
|                       |                 | Samtalen er tom     |
|                       |                 | Til info. Jonas har |

Dersom Gruppemelding ikke er aktivert hos din kommune/organisasjon vil man kun kunne sende melding til en ansatt av gangen. Man kan ikke legge til annen foresatt som mottaker.

| Velg mottaker                  |            |
|--------------------------------|------------|
| Kålrabi Nilsen<br>Kontaktlærer |            |
| Administrasjon (1)             | ^          |
| Georg Ezra<br>Rektor           | $\bigcirc$ |
| Du har valgt 1 mottaker        |            |
| Bekreft Avbryt                 |            |

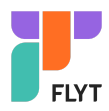

# Elevinfo og gruppetilknytning

Her har man to Faner: 'Om eleven' og 'Elevens grupper'

### Om eleven

- Elevens kontaktinfo
- Navn på foresatte
- Målform, nasjonalitet og språk
- Klasse og kontaktlærer
- Navn på SFO-opphold
- Hvilken skole ligger inne i neste skoleår
- Tilleggsinformasjon

Det er opp til skolen om det kun skal vises begrenset informasjon her eller all informasjon. Skolen kan også velge om Tilleggsinformasjon skal være redigerbar eller ikke.

| ר ווייע סיין סיין אין אין אין אין אין אין אין אין אין |                                              |
|-------------------------------------------------------|----------------------------------------------|
| Fullt navn                                            | Elling Fiska                                 |
| Født                                                  | 14.01.2017                                   |
| Adresse                                               | Eikesdalsvegen 903, 6470 ERESFJORD           |
| Foresatte                                             | Camilla Wiik - Mor<br>Ann-Kristin Vike - Mor |
| Målform                                               | Samisk                                       |
| Nasjonalitet                                          | Norge                                        |
| Språk                                                 | NORSK                                        |
| Kontaktlærer                                          | Camilla Wiik                                 |
| Klasse                                                | 10B                                          |
| SFO opphold                                           | 60%                                          |
| 🕞 Tilleggsinformasjon 🔺                               |                                              |
| □ Gjesteelev                                          |                                              |
| <ul> <li>Rett til skoleskyss</li> </ul>               |                                              |
| 🗌 Leksehjelp                                          |                                              |
| Fastlege                                              | Ingen tilleggsinformasjon lagt til           |
|                                                       | 6/ Edit                                      |

I skjermbildet ovenfor ser vi at skolen har valgt at foresatte har rediger-tilgang til Tilleggsinformasjon.

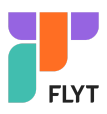

### Elevens gruppe

- Øverst vises trinn, klasse og klassegruppeansvarlige
- Deretter listes faggrupper med navn på fag og faglærere
- Deretter listes sammensatte grupper, med ansvarlige for gruppen
- Til slutt listes SFO-grupper, med ansvarlige for gruppen

Under hver gruppetype er det mulig å minimere/maksimere gruppen.

| Trinn               |                                                          | 10                          |            |                       |  |
|---------------------|----------------------------------------------------------|-----------------------------|------------|-----------------------|--|
| Klasse              |                                                          | 10B                         |            |                       |  |
| Kontaktlære         | er                                                       | Camilla Wiik                |            |                       |  |
| Ansvarlige 1        | 0B                                                       | Ragnhild Sjåvik To          | orbjørnsen |                       |  |
| 🗐 Faggrupp          | er 🔺                                                     |                             |            |                       |  |
| Gruppenavn          | Naturfag 10A                                             |                             | Gruppenavn | Kunst og håndverk 10A |  |
| Fag                 | Naturfag                                                 |                             | Fag        | Kunst og håndverk     |  |
| Faglærer            | Faglærer Thomas Kirkeslet<br>Julip                       |                             | Faglærer   | Fredrik Donnestad     |  |
| & Sammens           | atte grupper                                             | ^                           |            |                       |  |
| Gruppenav           | n Elever 8-9 trinn                                       |                             | Gruppenavn | Sammensatt gruppe     |  |
| Ansvarlige          | Billie Joe Armstro                                       | ong                         |            | 10.011111             |  |
| 🔝 SFO grup          | per 🔺                                                    |                             |            |                       |  |
| Gruppenavn SFO ALLE |                                                          |                             |            |                       |  |
| Ansvarlige          | Terje Tollefsrud,<br>Kristin Oppigard<br>Palmer, Camilla | Ann-<br>Vike, Sara<br>Wiik, |            |                       |  |

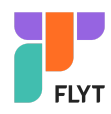

# Søknader

Tilgjengelig søknadstyper i foresattportalen avhenger av hva din skole har aktivert av funksjonalitet.

- Søknad om permisjon
- Søknad om SFO
  - Inklusiv endring av SFO og oppsigelse
- Søknad om redusert betaling
- Søknad om skoleskyss
- Søknad om skolebytte

|                                        | Anton<br>Hovedfjorden BU            | en BU |
|----------------------------------------|-------------------------------------|-------|
| Søknader                               | -                                   |       |
| B::::::::::::::::::::::::::::::::::::: | Din søknadshistorikk                | >     |
|                                        | Søknad om permisjon                 | >     |
|                                        | SFO søknad, endringer og oppsigelse | >     |
|                                        | Søknad om redusert betaling         | >     |
|                                        | Søknad om skoleskyss                | >     |
|                                        | Søknad om skolebytte                | >     |

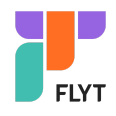

# Søknadshistorikk

Her vises alle registrerte søknader, på tvers av skoleår.

- Man kan sortere søknadene ved hjelp av ikonet øverst til høyre
- Ikonet per søknad viser status for søknad (Til behandling, Godkjent, Avslått)
- Man kan se mer info om hver enkelt søknad ved å klikke på søknaden
- Man får tilgang til søknadsdokumentet og vedtaket ved å klikke på søknaden

| Din sø                                                                                                    | knadshistorikk                                                    |                  |                        | ţE |
|----------------------------------------------------------------------------------------------------|-------------------------------------------------------------------|------------------|------------------------|----|
| <b>S</b>                                                                                                    | <b>Søknad om permisjon</b><br>For: Danas<br>Sendt: 15.02.2022     | Status:          | Godkjent<br>15.02.2022 | >  |
| <ul> <li>Image: A start of the start of the start of</li></ul> | <b>Søknad om skoleskyss</b><br>For: Danas<br>Sendt: 13.04.2021    | Status:          | Godkjent<br>15.04.2021 | >  |
| •                                                                                                    | <b>Søknad om redusert beta</b><br>For: Danas<br>Sendt: 30.09.2020 | lling<br>Status: | Avslått<br>05.10.2020  | >  |

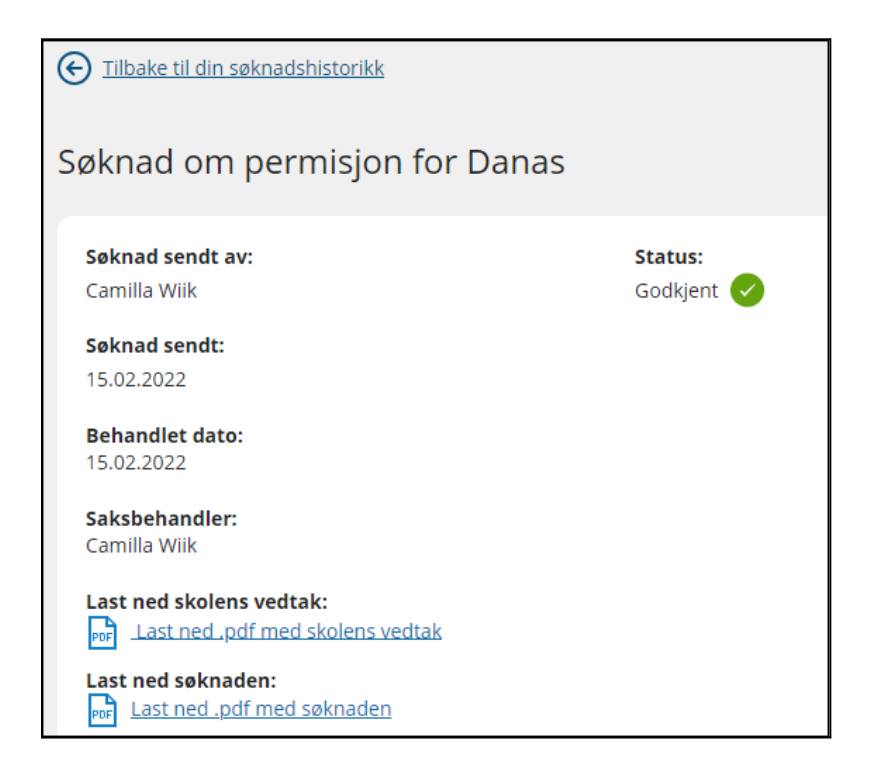

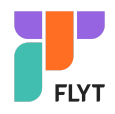

# Søknad om permisjon

Klikker man på 'Søknad om permisjon' kommer man direkte til søknadsskjema. Søknadsskjemaet er delt inn i sider:

- 1. Bekreftelse av regler
  - a. Info fra kommunen
  - b. Mulighet til å åpne skolens regler for søknadstypen via pdf-ikonet
  - c. Felt for å bekrefte at man har lest reglene. Må bekreftes for å gå videre
- 2. Årsak og datoer
  - a. Mulighet til å legge flere barn til søknad
  - b. Felt for å velge årsak til permisjon. Informasjonsikonet viser relevant info kommunen har lagt inn
  - c. Datofelt for når permisjonen gjelder

| Årsak og datoer                        | Steg 2 av 4 |
|----------------------------------------|-------------|
| Barnets navn:<br><b>Sunniva Enhorn</b> |             |
| Sofie Stava                            |             |
| Legg til/fjern barn                    |             |
|                                        |             |
| * Årsak til permisjon:                 |             |
| Begravelse 🗸                           |             |
| * Dato fra og med:                     |             |
| 25.05.2023                             |             |
| * Dato til og med:                     |             |
| 25.05.2023                             |             |
| Neste                                  | Avbryt      |

- 3. Begrunnelse for permisjon
  - a. Felt for å skrive begrunnelse
  - b. Mulighet for a laste opp inntil 3 filer
- 4. Kontrollér skjema
  - a. Kontroll av innlagte opplysninger
  - b. Innsending
- 5. Bekreftelse om at søknad er sendt

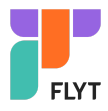

### SFO søknad

Klikk på 'SFO søknad, endringer og oppsigelse'. Man får opp info om

- aktivt/fremtidig opphold
- om man har en ubehandlet søknad
- valg om å søke nytt opphold, redigere SFO-plass eller si opp plass

Dersom man har søknad til behandling på valgt batn:

| SFO | søknader                                                                                                    |
|-----|----------------------------------------------------------------------------------------------------|
| 0   | Du har en søknad til behandling, og kan ikke gjøre ytterligere endringer før denne er<br>behandlet av skolen.<br>Gå til "Din søknadshistorikk" for å se status. |
|     |                                                                                                    |

Dersom valgt barn har aktivt SFO-opphold vises type tilbud og til-/fra datoer:

| Aktivt SFO op                        | phold                                 |   |
|--------------------------------------|---------------------------------------|---|
| Opphold:<br>Startdato:<br>Sluttdato: | 80% plass<br>16.08.2021<br>31.07.2024 |   |
| SFO søknade                          | r                                     |   |
|                                      | Søk SFO plass                         | > |
|                                      | Gjør endringer i SFO plassen          | > |
| C↓                                   | Si opp SFO plass                      | > |

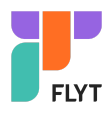

Dersom valgt barn har fremtidig opphold:

| Fremtidig SF           | O opphold         |  |  |  |
|------------------------|-------------------|--|--|--|
| Opphold:<br>Startdato: | 60%<br>01.08.2023 |  |  |  |

### Første SFO søknad

Når valgt barn ikke har aktivt/fremtidig opphold eller en ubehandlet søknad kommer man kommer direkte til søknadsskjema, med mindre man må bekrefte betaler først:

- Dersom skolen ikke har innstilling på at søker blir betaler, beholdes eksisterende betaler.
- Dersom skolen har sagt at søker blir betaler, kommer følgende opp:

| Ny søknad for SFO                                                                                              |
|----------------------------------------------------------------------------------------------------|
|                                                                                                    |
| Du er ikke registrert som den betalende foresatte. Dersom du fortsetter, vil du bli<br>registrert som betaler. |
| Ønsker du å fortsette?                                                                                         |
| Fortsett         Avbryt                                                                                        |

### Fylle ut søknad

Det er et felles søknadsskjema for ny plass og for endring av plass. Under 'Gjør endringer i SFO-plassen' har man også et valg om å endre tilstedeværelse. Da vil systemet velge dagens opphold, men som foresatt må man fortsatt fylle ut søknad om endring, som skolen må saksbehandle.

Man kan ved å klikke på ikonet ute til venstre eller overskriften per side hoppe tilbake i søknadsskjemaet.

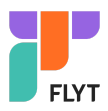

#### Utfylling av søknad:

Klikk på 'Søk SFO plass' for å starte søknadsprosessen.

- 1. Bekreftelse av regler
  - Informasjon fra kommunen
  - Mulighet til å åpne skolens SFO-regler via pdf-ikonet
  - Mulighet for å bekrefte at man har lest reglene. Må bekreftes for å gå videre
- 2. Startdato og kommentarer
  - Felt for a legge inn ønsket startdato (for nytt opphold eller endring av opphold)
  - Felt for å legge inn kommentar opp til 2000 tegn
- 3. Opphold og tilstedeværelse
  - Felt for å velge type tilbud man ønsker
  - Mulighet for å velge tilstedeværelse per dag og før/etter skoletid
  - Mulighet for a registrere om eleven gar hjem selv fra SFO
  - NB: dersom valgt SFO-tilbud ikke er fulltidstilbud har et maksantall på antall morgener/ettermiddager, vil dette vises over tilstedeværelse, og begrense hvor mange morgener/ettermiddager søker kan velge

| Opphold og tilstedeværelse |                    |                 |                  | 2 | Steg 3 av 4 |  |
|----------------------------|--------------------|-----------------|------------------|---|-------------|--|
| * Øns                      | ket SFO opphold:   |                 |                  |   |             |  |
| 60%                        | 6 Kr 2150,-        |                 | >                | × |             |  |
| * Øns                      | ket tilstedeværels | e:              |                  |   |             |  |
|                            | 🚑 Maks før skoleti | d: 3<br>etid: 3 |                  |   |             |  |
|                            | Før skoletid       | Fra kl.         | 07:30            |   |             |  |
| Man                        | ZEtter skoletid    | Til kl.         | 16:00<br>em selv |   |             |  |
|                            | Før skoletid       | Fra kl.         | 00:00            |   |             |  |
| Tir                        | Etter skoletid     | Til kl.         | 00:00<br>em selv |   |             |  |

- 4. Kontrollér skjema
  - Kontroll av innlagte opplysninger
  - Innsending
- 5. Bekreftelse om at søknad er sendt

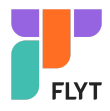

### Gjør endringer i SFO plassen

Når man klikker på 'Gjør endring i SFO plassen' får man opp disse to valgene

- Endre tilstedeværelse på eksisterende opphold: foresatt sendes til søknadsskjema, men plass er valgt. Må velge dato for oppstart ny tilstedeværelse
- Bytte til ny type opphold: foresatt sendes til søknadsskjema. Må velge startdato for nytt opphold, og type.

| Ønsker du å gjøre endringer i tilstedeværelsen<br>dine eller bytte til en ny type opphold? | n i et av oppholdene |
|--------------------------------------------------------------------------------------------|----------------------|
| <ul> <li>Endre tilstedeværelse i et opphold</li> </ul>                                     |                      |
| O Bytt til en ny type opphold                                                              |                      |
|                                                                                            |                      |
| Nes                                                                                        | Avbryt               |

Dersom barnet man er inne på både har en aktiv plass, og en fremtidig plass, kan man velge hvilke av disse man ønsker å endre tilstedeværelse på:

| Velg opph                      | old                     |   |       | Steg 2 av 5 |
|--------------------------------|-------------------------|---|-------|-------------|
| Barnets navr<br><b>Nicolas</b> | 1:                      |   |       |             |
| * SFO oppho                    | ld:                     |   |       |             |
| Fremtidig                      | Full plass m/leksehjelp | × |       |             |
| Aktivt                         | Full plass m/leksehjelp |   |       |             |
| Fremtidig                      | Full plass m/leksehjelp |   | Neste | Avbryt      |
| L                              |                         |   |       |             |

Viktig:

Man får ikke opp gammel tilstedeværelse når man skal endre på tilstedeværelse. Så et tips er da å sjekke først under SFO daglig hvis du er usikker på hvordan tilstedeværelsen er registrert per i dag.

Hvis man ikke skal endre tilstedeværelse på alle dager, må man i søknadsskjemaet også legge inn de dagene og tilstedeværelsen man vil beholde. Man kan ikke hoppe over å registrere inn på de dagene som ikke skal endres.

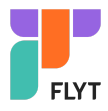

### Si opp plass

Når man klikker på 'Si opp SFO plass' får man opp et skjema som må fylles ut:

- 1. Bekreftelse av regler
  - Informasjon fra kommunen
  - Mulighet til å åpne skolens SFO-regler via pdf-ikonet
  - Felt for å bekrefte at man har lest reglene. Må bekreftes for å gå videre
- 2. Oppsigelsesdato og kommentar
  - Info om barnets opphold
  - Felt for å legge inn ønsket sluttdato
  - Mulighet for å legge inn kommentar
- 3. Kontrollér skjema
  - Kontroll av innlagte opplysninger
  - Innsending

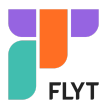

# Søknad om redusert betaling

For denne søknadstypen er det kun søker som ser søknad/vedtak. Andre foresatte knyttet til eleven søknaden gjelder vil ikke få tilgang til dokumentasjonen.

For kommuner som har aktivert integrasjon mot Skatteetaten vil inntekt kunne hentes direkte fra Skatteetaten. Alternativt må man laste opp dokumentasjon selv for å verifisere inntekt.

#### Søknad for kommuner uten integrasjon mot Skatteetaten:

Klikk på 'Søknad om redusert betaling' for å starte søknadsprosessen.

- 1. Bekreftelse av reglene
  - Info fra kommunen
  - Mulighet til å åpne skolens regler for søknadstypen via pdf-ikonet
  - Felt for å bekrefte at man har lest reglene. Må bekreftes for å gå videre
- 2. Årsak og dokumentasjon
  - Felt for å velge årsak til søknaden. Informasjonsikonet viser relevant info kommunen har lagt inn
  - Felt for å velge skoleår
  - Felt for a skrive inn begrunnelse for søknaden, inntil 2000 tegn
  - Mulighet for a laste opp inntil 3 filer
  - Informasjonstekst: Vennligst last opp siste skattemelding for medlemmene i din husholdning som dokumentasjon på inntekt. Søknaden vil bli avslått dersom nødvendig dokumentasjon ikke foreligger.

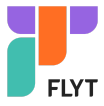

| Årsak og dokumentasjon                                                                                                    | Steg 2 av 3                                         |
|----------------------------------------------------------------------------------------------------|-----------------------------------------------------|
| Vennligst last opp siste skattemelding for medlemmene i din husho<br>dokumentasjon på inntekt. Dette vil bli brukt som grunnlag for din s<br>Dersom din husholdning har varig eller vesentlig endret inntekt sam<br>med siste skattemelding, må du laste opp dokumentasjon på denne<br>tillegg. | ldning som<br>øknad.<br>mmenliknet<br>e inntekten i |
| Barnets navn:<br>Elling Fiska                                                                                                    |                                                     |
| * Årsak til redusert betaling:                                                                                                    |                                                     |
| Annet (spesifiser) ×                                                                                                    |                                                     |
| * Skoleår                                                                                                    |                                                     |
| 2023/2024 ~                                                                                                    |                                                     |
| * Begrunnelse for redusert betaling:                                                                                                    |                                                     |
| mer info fra søker                                                                                                    |                                                     |
| Antall te                                                                                                    | egn: 18/2000                                        |
| Vennligst last opp siste skattemelding for medlemmene i din husho<br>dokumentasjon på inntekt. Søknaden vil bli avslått dersom nødvend<br>dokumentasjon ikke foreligger.                                                                                                    | ldning som<br>lig                                   |
| Last opp fil 0/3 Vedlegg lastet opp                                                                                                    |                                                     |
| Neste                                                                                                    | Avbryt                                              |

- 3. Kontrollér skjema
  - Kontroll av innlagte opplysninger
  - $\circ$  Innsending

#### Søknad for kommuner med kobling mot Skatteetaten:

Klikk på 'Søknad om redusert betaling' for å starte søknadsprosessen.

- 1. Generell informasjon
  - $\circ \quad \text{Info fra kommunen} \\$
  - Mulighet til å åpne skolens regler for søknadstypen via pdf-ikonet

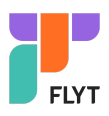

- Felt for å bekrefte at man har lest reglene. Må bekreftes for å gå videre
- 2. Søknaden gjelder
  - Mulighet til å legge flere barn til søknad
  - Felt for å velge hvilket skoleår søknaden gjelder
  - Felt for å velge årsak til søknaden. Informasjonsikonet viser relevant info kommunen har lagt inn
  - Felt for a skrive inn begrunnelse for søknaden, inntil 2000 tegn
  - Mulighet for a laste opp inntil 3 filer
- 3. Husholdningen
  - o Dersom flere medlemmer i husholdningen, legg inn dette
  - Under informasjonsikonet kan man lese info om hva definisjonen av husholdning er
  - Det er viktig å legge inn andre medlemmer av husholdningen hvis deres inntekt skal være med i husholdningens inntekt, for å få rett informasjon fra skatteetaten og utregning av moderasjon
- 4. Dokumentasjon
  - Bekrefte om skattemelding skal benyttes eller ikke

| 9 | Generell informasjon                                                                                                    | Steg 1 av 5                                                             |
|---|----------------------------------------------------------------------------------------------------|-------------------------------------------------------------------------|
| • | Søknaden gjelder                                                                                                    | Steg 2 av 5                                                             |
| • | Husholdningen                                                                                                    | Steg 3 av 5                                                             |
| • | <ul> <li>Dokumentasjon</li> <li>Hvis du har ektefelle eller samboer, huske å svar opp dette steget begge to. Dokumentasjon på inntekt gjelder hele husstanden.</li> <li>Jeg/Vi har skattemelding. Denne skal brukes til å stadfeste inn henter husholdningens inntekt direkte fra Skatteetaten.</li> <li>Jeg/Vi har ikke skattemelding / Husholdningens inntekt er vese endret siden siste skattemelding.</li> </ul> | <i>Steg 4 av 5</i><br>på vegne av<br>tekt. <b>Vi</b><br>entlig og varig |
|   | Neste                                                                                                    | Avbryt                                                                  |

- 5. Kontrollér skjema
  - Kontroll av innlagte opplysninger
  - Innsending

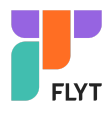

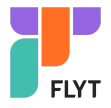

### Søknad om skoleskyss

Klikk på 'Søknad om skoleskyss' for å starte søknadsprosessen.

- 1. Generell informasjon
  - a. Info fra kommunen
  - b. Mulighet til å åpne skolens regler for søknadstypen via pdf-ikonet
  - c. Felt for å bekrefte at man har lest reglene. Må bekreftes for å gå videre
- 2. Årsak og begrunnelse
  - a. Mulighet til å legge flere barn til søknad
  - b. Felt for å velge årsak til søknaden. Informasjonsikonet viser relevant info kommunen har lagt inn
  - c. Felt for å velge hvilket skoleår søknaden gjelder
  - d. Felt for å skrive inn begrunnelse for søknaden, inntil 2000 tegn
  - e. Mulighet for å laste opp inntil 3 filer
- 3. Kontrollér skjema
  - a. Kontroll av innlagte opplysninger
  - b. Innsending
- 4. Bekreftelse om at søknad er sendt

### Søknad om skolebytte

Klikk på 'Søknad om skolebytte' for å starte søknadsprosessen.

- 1. Generell informasjon
  - Info fra kommunen
  - Mulighet til å åpne skolens regler for søknadstypen via pdf-ikonet
  - Felt for å bekrefte at man har lest reglene. Må bekreftes for å gå videre
- 2. Årsak og begrunnelse
  - Info om hvilken skole eleven går på i dag
  - Felt for å velge startdato på ny skole
  - Hvilken skole man ønsker å flytte til. Dette feltet er avhengig av dato valgt, samt hvilke skoler i kommunen som har aktivert søknadsskjemaet
  - Felt for å velge årsak til skolebytte
  - Merknadsfelt
  - Mulighet for a laste opp inntil 3 filer
- 3. Kontrollér skjema
  - Kontroll av innlagte opplysninger
  - Innsending
- 4. Bekreftelse om at søknad er sendt

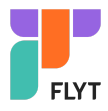

### Takke nei til kommunal skoleplass (0.trinn)

Hvis skolen benytter søknadsskjemaet for elever på 0.trinn får man også valg om å takke nei til kommunal skoleplass.

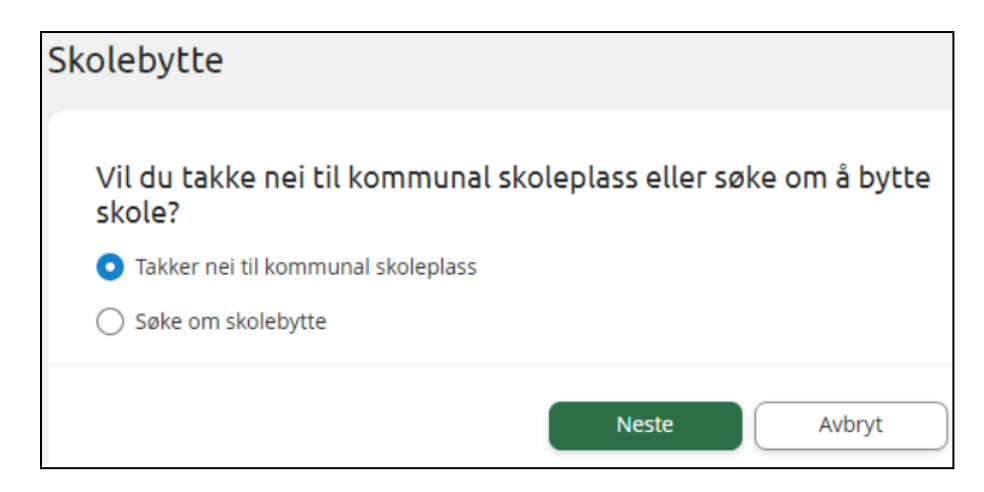

Man registrerer da inn en årsak til avslaget, basert på de valg kommunen har opprettet:

| Velg årsak til å avslå tilbudet om skoleplass | Steg 2 av 3 |
|-----------------------------------------------|-------------|
| Barnets navn:<br>Haraldsen Petra              |             |
| Nåværende skole:<br><b>Holm Akademiet</b>     |             |
| * Årsak til å avslå tilbud:                   |             |
| Velg årsak 🥼 i                                |             |
| Flytte ut av kommune                          |             |
| Merknad:                                      |             |
| Sensitiv informasjon må ikke skrives inn her  |             |
| Antall tegn: 0/2000                           |             |
| Last opp fil 0/3 Vedlegg lastet opp           |             |
| Neste                                         | Avbryt      |

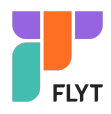

# Digitale spørreskjema

Her ser man oversikt over alle spørreskjema mottatt på valgt barn, på tvers av skoleår.

- Nye spørreskjema der svarfrist ikke er passert ligger øverst
- Deretter spørreskjema med passert svarfrist

| Søknader                | Digitale spørreskjema                                                                                         |                     |
|-------------------------|----------------------------------------------------------------------------------------------------|---------------------|
| Dokumenter og ressurser | Svarfrist ikke passert                                                                                        |                     |
| Digitale spørreskjema   |                                                                                                    |                     |
|                         | Hvilke spill liker mitt barn best? Publisert: 06.07.2022 Skole: Camillas skole Venter på ditt svar            | Frist: 29.07.2022 > |
|                         | Svartfrist passert                                                                                            |                     |
| ×                       | Skal du ha sommerferie i år<br>Publisert: 11.06.2021<br>Skole: Camillas skole<br>Sist endret av: Camilla Wiik | Frist: 31.07.2021 > |

Ved å klikke inn på et spørreskjema får man opp mer info og man kan besvare ubesvarte spørreskjema. Hvis søknadsskjemaet er besvart tidligere vil man se svar og eventuell kommentar.

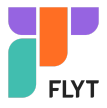

| Status:                                                                                                    | Venter på ditt svar 🕒                  |  |
|----------------------------------------------------------------------------------------------------|----------------------------------------|--|
| Svarfrist:                                                                                                    | 29.07.2022                             |  |
| Skjemaet gjelder for:                                                                                                    | Elevesen Elev                          |  |
| Publisert:                                                                                                    | 06.07.2022                             |  |
| Skole:                                                                                                    | Camillas skole                         |  |
| For bruk i undervisning                                                                                                    | om populære spill blant barn og ungdom |  |
| For bruk i undervisning<br>Velg alternativer:<br>Velg minimum 1, maksimum 7<br>Minecraft<br>FIFA<br>Roblox<br>Rocket League | om populære spill blant barn og ungdom |  |
| For bruk i undervisning Velg alternativer: Velg minimum 1, maksimum 7 Minecraft FIFA Roblox Rocket League Among Us          | om populære spill blant barn og ungdom |  |

# Redigere spørreskjema

Skjema kan redigeres frem til svarfristen, også skjema der svaret er registrert av barnets andre foresatte. I eksemplet nedenfor kan en se at det er sendt inn svar tidligere på skjemaet. Men så lenge svarfristen er frem i tid kan svar fortsatt redigeres.

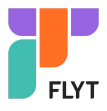

| Status:                                                                                                    | Skjemaet er sendt inn 📀                                                                                          | 1                                              |
|----------------------------------------------------------------------------------------------------|----------------------------------------------------------------------------------------------------|------------------------------------------------|
| Svarfrist:                                                                                                    | 28.02.2024                                                                                                    |                                                |
| Skjemaet gjelder for:                                                                                                    | Leah Wiik                                                                                                    |                                                |
| Publisert:                                                                                                    | 19.02.2024                                                                                                    |                                                |
| Skole:                                                                                                    | Camillas skole                                                                                                   |                                                |
| Sist endret av:                                                                                                    | Kirsten Holm                                                                                                    |                                                |
| Informasjon fra skolen:<br>Dette er publiseringstek<br>fylle ut i skjemaet<br>I dette feltet kan man le                                                                                                    | isten som jeg har lagt inn i felte<br>gge inn ytterligere informasjon                                            | Publiseringstekst som man må<br>il foresatte.  |
| Informasjon fra skolen:<br>Dette er publiseringstek<br>fylle ut i skjemaet                                                                                                    | isten som jeg har lagt inn i felte                                                                               | Publiseringstekst som man må                   |
| Informasjon fra skolen:<br>Dette er publiseringstek<br>fylle ut i skjemaet<br>I dette feltet kan man le                                                                                                    | sten som jeg har lagt inn i felte<br>gge inn ytterligere informasjon                                             | Publiseringstekst som man må<br>ill foresatte. |
| Informasjon fra skolen:<br>Dette er publiseringstek<br>fylle ut i skjemaet<br>I dette feltet kan man le<br>Velg ett av alternativene:                                                                                                    | sten som jeg har lagt inn i felte<br>gge inn ytterligere informasjon<br>endt flere skjema                        | Publiseringstekst som man må                   |
| Informasjon fra skolen:<br>Dette er publiseringstek<br>fylle ut i skjemaet<br>I dette feltet kan man le<br>Velg ett av alternativene:<br>Ja, jeg ønsker å få tilse<br>Nei, jeg ønsker aldri å                                                       | sten som jeg har lagt inn i felte<br>gge inn ytterligere informasjon<br>endt flere skjema<br>få tilsendt skjema  | Publiseringstekst som man må                   |
| Informasjon fra skolen:<br>Dette er publiseringstek<br>fylle ut i skjemaet<br>I dette feltet kan man le<br>Velg ett av alternativene:<br>Ja, jeg ønsker å få tilse<br>Nei, jeg ønsker aldri å                                                       | sten som jeg har lagt inn i felte<br>gge inn ytterligere informasjon<br>endt flere skjema<br>få tilsendt skjema  | Publiseringstekst som man må                   |
| Informasjon fra skolen:<br>Dette er publiseringstek<br>fylle ut i skjemaet<br>I dette feltet kan man le<br>Velg ett av alternativene:<br>Ja, jeg ønsker å få tilse<br>Nei, jeg ønsker aldri å<br>Foresattes kommentar:                              | isten som jeg har lagt inn i felte<br>gge inn ytterligere informasjon<br>endt flere skjema<br>få tilsendt skjema | Publiseringstekst som man må                   |
| Informasjon fra skolen:<br>Dette er publiseringstek<br>fylle ut i skjemaet<br>I dette feltet kan man le<br>Velg ett av alternativene:<br>Ja, jeg ønsker å få tilse<br>Nei, jeg ønsker aldri å<br>Foresattes kommentar:<br>Sensitiv informasjon må i | sten som jeg har lagt inn i felte<br>gge inn ytterligere informasjon<br>endt flere skjema<br>få tilsendt skjema  | Publiseringstekst som man må                   |

# Mer om skjema for SFO Tilstedeværelse (for ferie)

I dette skjemaet har skolen listet opp dager SFO er åpen i en skoleferie (f.eks vinterferie eller påskeferie). Dette gjør at man som foresatt kan informere skolen om hvilke dager barn skal være på SFO i ferien skjemaet gjelder for. Svarene oppdaterer registrert tilstedeværelse hos skolens SFO.

Når man fyller ut skjemaet får man opp dersom det ligger tidligere innlagt merknad/hentemelding på noen av dagene. Disse kan man eventuelt slette eller redigere.

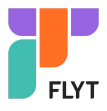

| FO påskeferie 202                                                                                | 24                                             |
|--------------------------------------------------------------------------------------------------|------------------------------------------------|
|                                                                                                  |                                                |
| Status:                                                                                          | Venter på ditt svar 🕒                          |
| Svarfrist:                                                                                       | 29.02.2024                                     |
| Skjemaet gjelder for:                                                                            | Leah Wiik                                      |
| Publisert:                                                                                       | 20.02.2024                                     |
| Skole:                                                                                           | Camillas skole                                 |
| Informasjon fra skolen:                                                                          |                                                |
| SFO holder åpen i påskef                                                                         | erien, de dagene skolen er stengt (25.3-27.3). |
| Velg alternativer:<br>Velg minimum 1, maksimum 3 al<br>Mandag 25.03.2024<br>Merknad/hentemelding | g:                                             |
| Kan gå hjem selv kl 14                                                                           | 4                                              |
| L                                                                                                | Antall tegn: 22/250                            |
| Tirsdag 26.03.2024                                                                               |                                                |
| Merknad/hentemelding                                                                             | g:                                             |
| Kan gå hjem selv kl 14                                                                           | 4                                              |

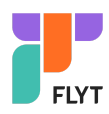

# Vurdering

Under 'Vurderinger' kan foresatt:

- se antall nye vurderinger
- velge mellom høst og vår
- velge mellom skoleår dersom eleven har vurderinger på flere skoleår
- åpne vurderinger innenfor Halvårsvurdering og Underveisvurdering i orden, oppførsel, fag og kommunens egne vurderingsområder

| Søknader                | Vurdering                           |      |
|-------------------------|-------------------------------------|------|
| Digitale spørreskjema   | Høst Vår Vår                        |      |
| Vurdering 2             | Høst 2022                           |      |
| Fravær                  | Orden                               |      |
| Karakterer              | Halvårsvurdering (Publisert)        | Ny > |
| Dokumenter og ressurser | Underveisvurdering (ikke publisert) | >    |
|                         | Oppførsel                           |      |
|                         | Halvårsvurdering (Publisert)        | Ny > |
|                         | Underveisvurdering (ikke publisert) | >    |

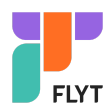

# Fravær

Under 'Fravær' kan foresatt

- velge mellom høst, vår og hele året
- velge mellom skoleår dersom eleven har fravær på flere skoleår
- se totalt fravær på valgt tidsintervall fordelt på dokumenter/udokumentert
- se detaljer per fravær

| Søknader                | Fravær                      |            |            |
|-------------------------|-----------------------------|------------|------------|
| Digitale spørreskjema   | Høst Vår                    | Hele året  |            |
| Vurdering 1             | Velg skoleår<br>2022/2023 🗸 |            |            |
| Fravær                  | Totalt fravær - Høst        |            |            |
| Karakterer              | Dokumentert                 | 17 dager   | 5:00 timer |
| Dokumenter og ressurser | Ikke dokumentert            | 0 dager    | 0:00 timer |
|                         | Totalt                      | 17 dager   | 5:00 timer |
|                         | Dokumentert                 |            |            |
|                         | Dagsfravær                  | 06.12.2022 | ~          |
|                         | Dagsfravær                  | 05.12.2022 | ~          |
|                         | Dagsfravær                  | 02.12.2022 | ~          |

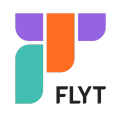

# Anmerkning

Under 'Anmerkning' kan foresatt

- velge mellom høst, vår og hele året
- velge mellom skoleår dersom eleven har anmerkninger på flere skoleår
- se totale anmerkninger på valgt tidsintervall fordelt på orden/oppførsel
- åpne detaljer per anmerkning

| Søknader                | Anmerkning                      |
|-------------------------|---------------------------------|
| Digitale spørreskjema   | Høst Vår Hele året              |
| Vurdering               | Velg skoleår<br>2022/2023 🗸     |
| Fravær                  | Totalt anmerkninger - Hele året |
| Anmerkning              | Orden                           |
| Dokumenter og ressurser | Oppførsel                       |
|                         | Totalt                          |
|                         |                                 |
|                         | Orden Oppførsel Alle            |
|                         | Dppførsel 20.01.2023            |
|                         | Orden 18.01.2023                |
| "                       | Orden 08.11.2022                |
| Dppførsel 2             | 0.01.2023                       |
| Tidspunkt: K            | lassetime 5                     |
| Tittel: U               | Iro i time                      |
| Merknad:                |                                 |
| Sist endret av: C       | amilla Wiik                     |

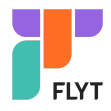

# Karakterer

Under 'Karakterer' kan foresatt:

- velge mellom høst, vår og standpunkt/eksamen
- velge mellom skoleår dersom eleven har karakterer på flere skoleår

| Karakterer                             |        |                  |   |  |
|----------------------------------------|--------|------------------|---|--|
| Høst                                   | Vår    | St.punkt/eksamen | ) |  |
| Velg skoleår<br>2022/2023<br>Høst 2022 | •      |                  |   |  |
| Engelsk                                |        |                  | 3 |  |
| Kunst og hår                           | ndverk |                  | 4 |  |
| Kroppsøving                            |        |                  | 3 |  |
| Matematikk                             |        |                  | 4 |  |

Frem til skolen publiserer karakterer vil foresatt få opp når karakterene publiseres (hvis skolen har registrert inn dette).

| Karakterer                             |       |                  |                      |
|----------------------------------------|-------|------------------|----------------------|
| Høst                                   | Vår   | St.punkt/eksamen |                      |
| Velg skoleår<br>2023/2024<br>Høst 2023 | •     |                  |                      |
| Engelsk                                |       |                  | 12.01.2024 kl. 10:00 |
| Kunst og hån                           | dverk |                  | 12.01.2024 kl. 10:00 |
| Kroppsøving                            |       |                  | 12.01.2024 kl. 10:00 |

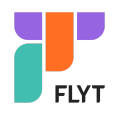

# Dokumenter og ressurser

Dokumenter og ressurser består av

- Elevens dokumenter
- Dokumenter fra skolen og lenker

### Elevens dokumenter

Under 'Elevens dokumenter' kan man filtrere på dokumenttype og skoleår.

| Elevens dokumenter    |                                                                                          |  |  |  |  |  |  |
|-----------------------|------------------------------------------------------------------------------------------|--|--|--|--|--|--|
| Velg doku<br>Alle dol | menttype Velg skoleår<br>kumenter v 2021/2022 v                                          |  |  |  |  |  |  |
|                       | Samtykke<br>Sendt: 13.04.2022 Av: Camilla Wiik<br>Skole: Camillas skole                  |  |  |  |  |  |  |
|                       | Redusert betaling, søknad<br>Sendt: 03.09.2021 Av: Camilla Wiik<br>Skole: Camillas skole |  |  |  |  |  |  |
|                       | Foreldremøte<br>Sendt: 01.04.2022 Av: Camilla Wiik<br>Skole: Camillas skole              |  |  |  |  |  |  |

Ved å klikke inn på et dokument får man opp dokumentet i pdf-format.

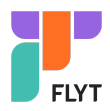

# Dokumenter fra skolen og lenker

Her vises dokumenter og lenker skolen har delt med alle foresatte\_.

| Skolens dokumenter og lenker                                              |  |  |  |  |  |  |
|---------------------------------------------------------------------------|--|--|--|--|--|--|
| Skolens dokumenter 🔺                                                      |  |  |  |  |  |  |
| Redusert betaling - søknad.pdf                                            |  |  |  |  |  |  |
| Skolens lenker 🔺                                                          |  |  |  |  |  |  |
| Her finner du lenker til informasjon og andre ressurser lagt ut av skolen |  |  |  |  |  |  |
| <u>Din kommunes hjemmeside</u>                                            |  |  |  |  |  |  |
| <u>Visma hjemmeside</u>                                                   |  |  |  |  |  |  |
| <u>UDIR - Føring av vitnemål</u>                                          |  |  |  |  |  |  |

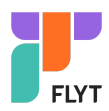

# Timeplan

Når man velger Timeplan i venstremenyen vil man se ukens timeplan for valgt barn. Man kan

- bytte uke
- velge uke/dag fra kalender
- klikke på en time i timeplanen for å få opp mer informasjon
- se hvilken time barnet har nå ved hjelp av rød strek på dagens dato (se onsdag i skjermbildet nedenfor). Dagens dato er markert ved at dato står i et blått felt. Se Onsdag 3 i skjermbildet nedenfor.

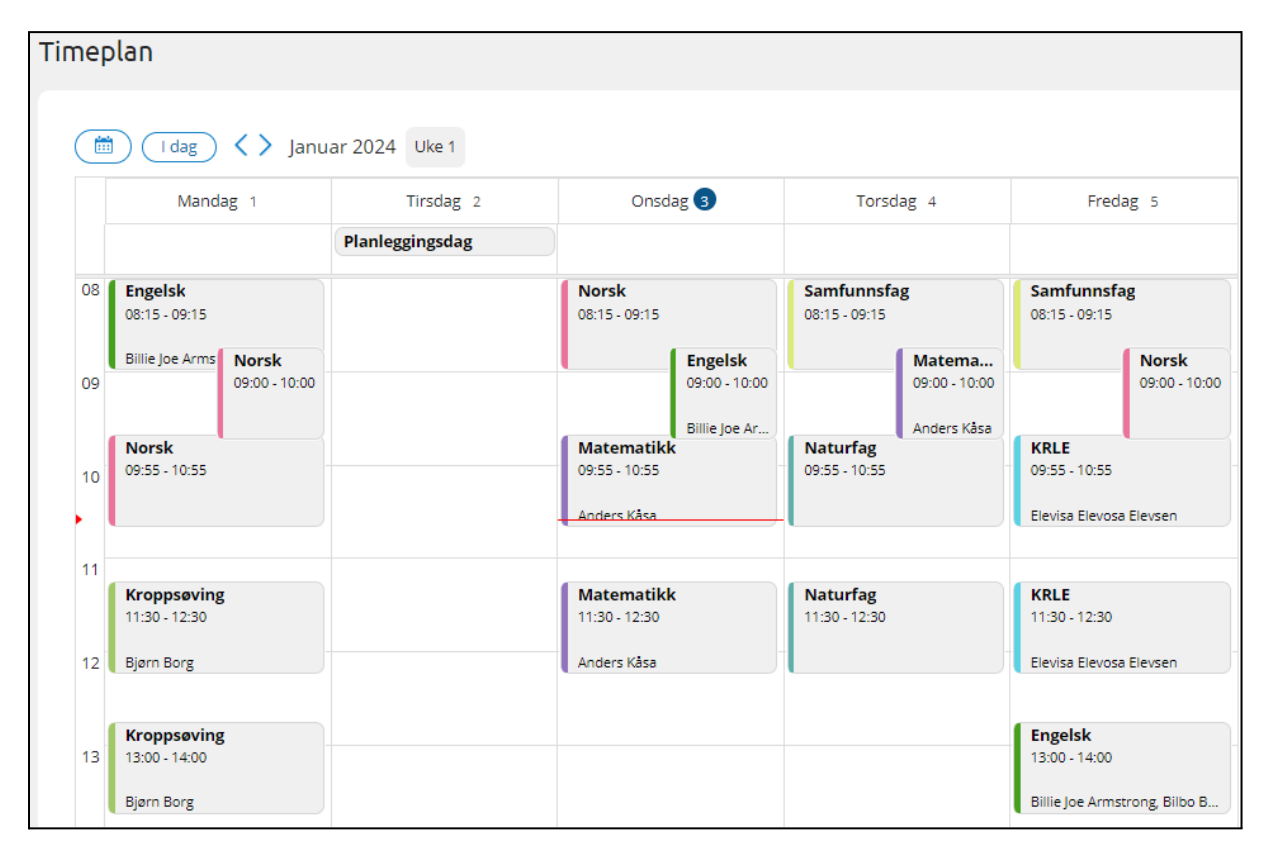

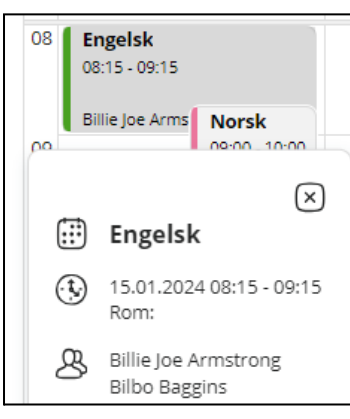

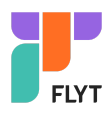

# Samtykke

Funksjonaliteten er delt inn i 'Ikke besvart' og 'Besvart'. Man kan

- lese
- besvare
- redigere

| Samtykker |                                                                                                    |              |   |  |  |  |  |  |
|-----------|----------------------------------------------------------------------------------------------------|--------------|---|--|--|--|--|--|
| Ikke bes  | Ikke besvart                                                                                                    |              |   |  |  |  |  |  |
| ٩         | <b>Samtykke til deling av bilder på lukket side</b><br>Klikk på kortet for å se detaljer<br><i>Venter på ditt svar</i> | Ikke besvart | > |  |  |  |  |  |
| Besvart   |                                                                                                    |              |   |  |  |  |  |  |
| •         | <b>Kano</b><br>Sist endret: 06.09.2023<br>Sist endret av: Camilla Wiik                                                 | Nei          | > |  |  |  |  |  |
| <b>I</b>  | Samtykke til fotografering<br>Sist endret: 06.09.2023<br>Sist endret av: Kirsten Holm                                  | Ja           | > |  |  |  |  |  |

Når man klikker på et ubesvart samtykke:

| imtykke til deling av bilder på lukket side |                                    |           |        |  |  |  |
|---------------------------------------------|------------------------------------|-----------|--------|--|--|--|
| Status:                                     | Ikke besvart 🤇                     | )         |        |  |  |  |
| i Samtykke deta                             | ljer                               |           | >      |  |  |  |
| Velg et av alterna<br>O Ja, jeg har lest o  | ativene:<br>letaljene og samtykker |           |        |  |  |  |
| 🔿 Nei, jeg samtyk                           | ker ikke                           |           |        |  |  |  |
|                                             |                                    | Send svar | Avbryt |  |  |  |
|                                             |                                    |           |        |  |  |  |

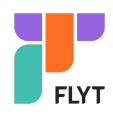

# SFO daglig

Funksjonaliteten er fortsatt under utvikling. Det vil blant annet komme funksjonalitet for repeterende kommentar senere.

### Oversikt over tilstedeværelse

Man kan velge mellom å se tilstedeværelse på dagens dato, en valgt dato eller for hele uken.

- For å komme tilbake til dagens dato, klikk på 'I dag'
- For å gå en og en uke frem og tilbake, klikk på <> knappene
- Man kan også bruke kalenderen for å velge dato eller uke lengre frem/tilbake i tid

Fra tilstedeværelse kan man også åpne SFO søknad ved å klikke på 'Si opp eller gjøre endringer i oppholdet?'

| Tilstedeværelse - Onsdag - 14.02.2024 |                                                         |  |  |  |  |  |
|---------------------------------------|---------------------------------------------------------|--|--|--|--|--|
| Opphold                               | 70%<br><u>Si opp eller gjøre endringer i oppholdet?</u> |  |  |  |  |  |
| Inn morgen                            | 07:30 - Planlagt innsjekk                               |  |  |  |  |  |
| Inn ettermiddag                       | lkke sjekket inn på SFO                                 |  |  |  |  |  |

#### Enkeltdato valgt:

| I dag 🔛 April 2                         | 2024                                                                   |        |         |        |                |              |            | Uke 16                     |
|-----------------------------------------|------------------------------------------------------------------------|--------|---------|--------|----------------|--------------|------------|----------------------------|
|                                         |                                                                        | Mandag | Tirsdag | Onsdag | Torsdag        | Fredag       |            |                            |
|                                         | <                                                                      | 15     | 16      | 17     | 18             | 19           | >          |                            |
|                                         |                                                                        |        |         | 0      | M              | <b>M B</b>   |            |                            |
| Vis hele uken                           |                                                                        |        |         |        |                |              |            | 🚺 - Morgen 🔳 - Ettermiddag |
| Tilstedeværelse - Fredag - 19.04.2024   |                                                                        |        |         | 1      | lotat/hen      | ting - Freda | ag - 19.   | 04.2024                    |
| Opphold                                 | d Full plass m/leksehjelp<br>Si opp eller gjøre endringer i oppholdet? |        |         | S      | kal gå hjem si | ammen med Fr | ida K i da | g.                         |
| Inn morgen                              | Inn morgen 08:00 - Planlagt innsjekk                                   |        |         |        |                |              |            |                            |
| Inn ettermiddag Ikke sjekket inn på SFO |                                                                        |        |         |        |                |              |            |                            |
| Ut ettermiddag                          | 16:00 - Planlagt ut                                                    | sjekk  |         |        |                |              |            |                            |
| Går hjem selv                           | Ja                                                                     |        |         |        |                |              |            | Slett Rediger              |

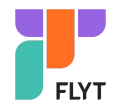

#### Hele uken:

Skru på feltet 'Vis hele uken'. MERK: man må skrolle nedover siden for å få listet ukedagene

| Uke 7                                                                                           |                                                         |                                                |  |  |  |  |  |
|-------------------------------------------------------------------------------------------------|---------------------------------------------------------|------------------------------------------------|--|--|--|--|--|
| Mandag     Tirsdag     Onsdag     Torsdag     Fredag       12     13     14     15     16     > |                                                         |                                                |  |  |  |  |  |
| Tilstedeværelse                                                                                 | - Mandag - 12.02.2024                                   | Notat/henting - Mandag - 12.02.2024            |  |  |  |  |  |
| Opphold                                                                                         | 70%<br><u>Si opp eller gjøre endringer i oppholdet?</u> |                                                |  |  |  |  |  |
| Inn morgen                                                                                      | 5:10 - Sara Palmer                                      |                                                |  |  |  |  |  |
| Inn ettermiddag                                                                                 | lkke sjekket inn på SFO                                 |                                                |  |  |  |  |  |
| Ut ettermiddag                                                                                  | 15:45 - Planlagt utsjekk                                |                                                |  |  |  |  |  |
| Går hjem selv                                                                                   | Ja                                                      |                                                |  |  |  |  |  |
|                                                                                                 |                                                         |                                                |  |  |  |  |  |
|                                                                                                 |                                                         |                                                |  |  |  |  |  |
| Tilstedeværelse                                                                                 | - Tirsdag - 13.02.2024                                  | Notat/henting - Tirsdag - 13.02.2024           |  |  |  |  |  |
| Opphold                                                                                         | 70%<br><u>Si opp eller gjøre endringer i oppholdet?</u> | $\overline{\mathbf{O}}$                        |  |  |  |  |  |
| Inn morgen                                                                                      | Ingen tilstedeværelse planlagt                          | Ingen notater/hentemeldinger registrert i dag! |  |  |  |  |  |
| Inn ettermiddag                                                                                 | Ingen tilstedeværelse planlagt                          | <u> </u>                                       |  |  |  |  |  |

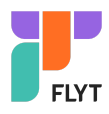

# Notat/henting - Legg til kommentar

Funksjonaliteten for å registrere notat/hentemelding deles inn i

- notat på enkeltdag via knappen 'Legg til ny'
- repterende notat over en periode, enten alle dager i uken, eller utvalgte ukedager via knappen 'Repeterende notat'

| SFO daglig        | SFO daglig                                         |                          |          |        |           |              |          |                            |
|-------------------|----------------------------------------------------|--------------------------|----------|--------|-----------|--------------|----------|----------------------------|
| Kalender Repet    | terende notat                                      |                          |          |        |           |              |          |                            |
| ( I dag ) 🔝 Janua | ır 2025                                            |                          |          |        |           |              |          | Uke 3                      |
|                   |                                                    | Mandag                   | Tirsdag  | Onsdag | Torsdag   | Fredag       |          |                            |
|                   | <                                                  | 13                       | 14       | 15     | 16        | 17           | >        |                            |
|                   | -                                                  |                          | 0        | 03     | 0         | 00           |          |                            |
| Vis hele uken     |                                                    |                          |          |        |           |              |          | 🚺 - Morgen 匡 - Ettermiddag |
| Tilstedeværelse   | - Tirsdag - 14.0                                   | 1.2025                   | l dag    | •      | Notat/hen | ting - Tirsc | lag - 14 | .01.2025 [dag              |
| Opphold           | Full plass m/leksel<br><u>Si opp eller gjøre e</u> | hjelp<br>endringer i opp | pholdet? |        |           |              |          |                            |
| Inn morgen        | Inn morgen Planlagt innsjekk - tid er ikke angitt  |                          |          |        |           | igen notater | /hentem  | eldinger registrert i dag! |
| Inn ettermiddag   | Inn ettermiddag Ikke sjekket inn på SFO            |                          |          |        |           |              |          |                            |
| Ut ettermiddag    | Planlagt utsjekk - t                               |                          |          |        |           |              |          |                            |
| Går hjem selv     | <b>Går hjem selv</b> Nei                           |                          |          |        |           |              |          | Legg til ny                |

På enkeltdato:

- 1. Velg en dag med tilstedeværelse
- 2. Klikk på 'Legg til ny'
- 3. Skriv kommentar
- 4. Klikk på 'Send'

| Tilstedeværelse | - Mandag - 19.02.2024                                   | Notat/henting - Mandag - 19.02.2024            |  |  |
|-----------------|---------------------------------------------------------|------------------------------------------------|--|--|
| Opphold         | 70%<br><u>Si opp eller gjøre endringer i oppholdet?</u> | $\overline{\mathbf{C}}$                        |  |  |
| Inn morgen      | 07:45 - Planlagt innsjekk                               | Ingen notater/hentemeldinger registrert i dag! |  |  |
| Inn ettermiddag | lkke sjekket inn på SFO                                 |                                                |  |  |
| Ut ettermiddag  | 15:45 - Planlagt utsjekk                                |                                                |  |  |
| Går hjem selv   | Ja                                                      | Legg til ny                                    |  |  |

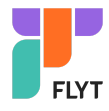

Repeterende notat

- 1. Under fanen 'Repterende notat' klikk på 'Nytt notat/hentemelding'
- 2. Velg om merknaden skal registreres på flere enkeltdager, eller repeterende på en valgt ukedag
  - a. Enkeltdager
    - i. Velg hvilke dager kommentaren skal legges på i valgt uke
    - ii. Velg evnt flere uker og hvilke dager i ny uke kommentaren skal legges på
    - iii. Fyll ut kommentar
    - iv. Klikk på 'Fortsett'
    - v. Bekreft
  - b. Repeterende ukedag
    - i. Velg hvilke ukedager kommentaren skal legges
    - ii. Velg periode kommentaren skal legges inn
    - iii. Fyll ut kommentar
    - iv. Send inn kommentar

### Rediger/slette notat

Kommentarer på enkeltdato:

| Tilstedeværelse | - Torsdag - 15.02.2024                                  | Notat/henting - Torsdag - 15.02.2024 |
|-----------------|---------------------------------------------------------|--------------------------------------|
| Opphold         | 70%<br><u>Si opp eller gjøre endringer i oppholdet?</u> | Skal gå hjem sammen med Fred W.      |
| Inn morgen      | 08:00 - Planlagt innsjekk                               |                                      |
| Inn ettermiddag | lkke sjekket inn på SFO                                 |                                      |
| Ut ettermiddag  | 15:30 - Planlagt utsjekk                                |                                      |
| Går hjem selv   | Ja                                                      | Slett Rediger                        |

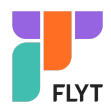

#### Repterende kommentar:

| Kalender Repeterende notat                          |  |
|-----------------------------------------------------|--|
| + Nytt notat/hentemelding                           |  |
| Mandager (1) 🔨                                      |  |
| Repeterende 14.01.2025 - 09.02.2025 Aktiv           |  |
| Bestefar henter alle mandager                       |  |
| Sist endret av:<br>Camilla Wiik<br>14.01.2025 12:12 |  |

### Overstyre repeterende notat på enkeltdato

På enkeltdager kan man overstyre det repeterende notatet, eller man kan slette det repeterende notatet fra en enkeltdato:

| Notat/henting - Manda                                                           | g - 20.01.2025 |  |
|---------------------------------------------------------------------------------|----------------|--|
| Bestefar henter alle mandager                                                   |                |  |
| Sist endret av:   Slett   Rediger     14.01.2025 12:12   Camilla Wiik   Rediger |                |  |

Når man velger å slette, så vil man få opp "Vil du slette dette notatet/hentemeldingen? Endringen vil bare gjelde for denne ene datoen. "

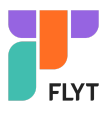